## How to Reconcile your NET card transactions

You reconcile your NET card transactions within Concur. Your transactions will appear in your Available Expenses.

On the home page select the Expense module (Figure 1).

| SAP Concur C Requests Expense                                                                                  |                                                            |                         | New Theme 🗊            |                         |                                 |                                    | Support   Help▼          |  |
|----------------------------------------------------------------------------------------------------|------------------------------------------------------------|-------------------------|------------------------|-------------------------|---------------------------------|------------------------------------|--------------------------|--|
| University at Buffalo<br>Re Sale University of New York                                                        |                                                            | +<br>Start a<br>Request | +<br>Start a<br>Report | +<br>Upload<br>Receipts | 00<br>Authorization<br>Requests | <b>40</b><br>Available<br>Expenses | Open<br>Reports          |  |
| COMPANY NOTES New Mileage Rate for January 1, 2023 The IRS has released the new mileage rate 2023.             | effective January 1,2023. The new ra                       | ate for business miles  | driven will be \$.65   | 5. Concur will auto     | omatically calculate u          | ising the new rate                 | e on January 1,          |  |
| Climate Action Plan<br>UB's 10 in 10 climate action strategy asks<br>reduce and mitigate the climate consequen | the UB community to reduce their ca<br>ces of your travel. | rbon footprints while e | engaging in univers    | ity actions. If you r   | need to travel, then pla        | ease consider ho                   | w you might<br>Read more |  |

Figure 1

1. Select the Chase transaction by checking the check box. You may select more than one transaction to "Move to" a "New Report". (Figure 2)

| De | elete   |                 | Move to 🗸  |                 |                   |            |          |
|----|---------|-----------------|------------|-----------------|-------------------|------------|----------|
|    | Receipt | Payment Type ↑↓ | New Report | Expense Type ↑↓ | Vendor Details ↑↓ | Date 😇     | Amount 🕄 |
| 2  |         | Chase-CBCP      |            | Undefined       |                   | 02/11/2023 | \$5.20   |
| 2  |         | Chase-CBCP      |            | Car Rental      |                   | 02/04/2023 | \$90.30  |
| 2  |         | Chase-CBCP      |            | Hotel/Airbnb    |                   | 02/04/2023 | \$135.00 |
| -  |         | Chase-CBCP      |            | Undefined       |                   | 02/03/2023 | \$75.17  |

Figure 2

2. Create an Expense Report Header for the transactions that you have moved. For example, name the report "January 2023 NET Card Reconciliation".

For travel and expense system support, email <u>ubs-travel-expense-support@buffalo.edu</u>

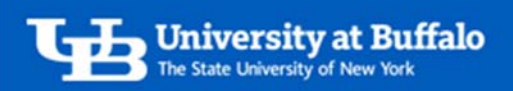

- 3. Add the documentation to the expense report.
  - ✓ Receipts
  - ✓ UB Business Purpose
- 4. Once you Submit the report, it will follow the workflow: Submit > Supervisor > Cost Approver > Travel Processor

For travel and expense system support, email <u>ubs-travel-expense-support@buffalo.edu</u>